# 1. Instalar el driver

Es recomendable desactivar temporalmente su Antivirus mientras realiza la instalación

1)Haga doble clic sobre el icono. 🗳 Conecte en primer lugar el adaptador WiFi para evitar

# Manual de Instalación<sup>este mensaje de error:</sup>

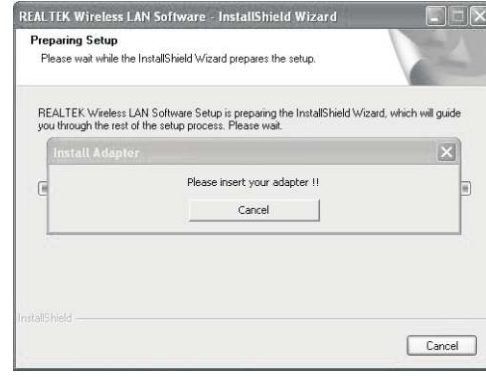

🖧 Realtek

# Haga clic en Siguiente

# 2. Configuración de red

Haga clic en el icono de la parte derecha de su sistema para mostrar siguiente imagen:

| Realtek RTL8185 | General Profile Available Network | Statue Statistics Wi-Fi Protect Setup |  |
|-----------------|-----------------------------------|---------------------------------------|--|
|                 | Status: Not                       | Associated                            |  |
|                 | Speed: N/A                        |                                       |  |
|                 | Type: N/A                         |                                       |  |
|                 | Encryption: N/A                   |                                       |  |
|                 | SSID:                             |                                       |  |
|                 | Signal Strength:                  |                                       |  |
|                 | Link Orally                       |                                       |  |
|                 | and denoted in                    |                                       |  |
|                 |                                   |                                       |  |
|                 | Network address:                  |                                       |  |
|                 | MAC                               | Address: 00:EF:81:81:88:1F            |  |
|                 | p                                 | Address: 0.0.0.0                      |  |
|                 | Subn                              | et Masic: 0.0.0.0                     |  |
|                 | c                                 | jateway:                              |  |
|                 |                                   |                                       |  |
|                 |                                   | ReNew IP                              |  |
|                 |                                   | ReNew IP                              |  |

Haga clic sobre las redes disponibles aparecen en la siguiente imagen:

| = 🚽 MyComputer    | General Profile Available Nel   | NOR SLAU    | Statistics   1 | wi Fi Pistect Selup    |         |
|-------------------|---------------------------------|-------------|----------------|------------------------|---------|
| Erealtek RTL0101  | Available Network(s)            |             |                |                        |         |
|                   | 5530                            | Channel     | Encryption     | Network Authentication | Sonal A |
|                   | 1º 360-258EA1                   | 1           | AES            | WPA Pre-Shared Key     | 94%     |
|                   | I <sup>®</sup> ChinaNet-sbgC    | 1           | AES            | WPA Pro-Shared Key/    | 28%     |
|                   | 1 <sup>4</sup> hPAT             | 1           | TKIPIAES       | WPA2 Pre-Shared Key    | 62%     |
|                   | ₹ <sup>6</sup> SoftAP-37        | 1           | TKIP           | WPA2 Pre-Shared Key    | 28%     |
|                   | <b>P</b> <sup>i</sup> lok       | 1           | AES.           | WPA2 Pre-Shared Key    | 90%     |
|                   | #*TOTOLINK_DRCC20               | -4          | None           | Unknown                | 52%     |
|                   | # <sup>th</sup> Tuo5hi          | 4           | AES            | WPA Pre-Shared Key/    | 72%     |
|                   | 2 <sup>th</sup> DCV             | 6           | AES            | WPA Pre-Shared Key/    | 54%     |
|                   | I <sup>®</sup> MERCURY_Pocket   | 6           | None           | Unknown                | 82%     |
|                   | \$ <sup>®</sup> TP-LINK_1FA008  | 6           | AES            | WPA Pre-Shared Key/    | 70%     |
|                   | 1°TP-LINE_6F1982                | 6           | None           | Uninown                | 54%     |
|                   | I <sup>®</sup> shengteer        | 5           | AES            | WPA Pre-Shared Key/    | 36%     |
|                   | 2°MyWLANZ                       | 9           | AES-           | WPA2 Pre-Shared Key    | 28%     |
|                   | I <sup>®</sup> Tenda_0F1200     | 11          | None           | Unknown                | 18%     |
|                   | Phrisandas (Brist               | 17          | TV/TV/AGE      | 1675 Per Shound Fred   | 104.    |
|                   | Refres                          | h :         | n n            | Add to Profile         | Ĩ.      |
|                   | facte<br>Double click on item f | o jon/creal | te profile.    |                        |         |
|                   |                                 |             |                |                        |         |
| 2. Show Tray Icon |                                 | Disable Ac  | tapter         |                        | dave    |

2) Busque su red y haga clic sobre ella. Haga clic "Add to profile" para mostrar la siguiente 5) Puede conectarse a Internet, una vez imagen: (Ejemplo red llamada TOTOLINK-DCC920)

| Profile Name: TOTOLINE_D90020                 | ACD 13 configure         |
|-----------------------------------------------|--------------------------|
| fatheok Name(SSID)                            | EAP TYPE:                |
|                                               | Turnel Pristan Mode      |
| thank + Dichese +                             | Usename -                |
| WWWWITONTHON INCLUDY                          |                          |
| The network requires a key for the following: | Identity :               |
| Nativali Authentistices whispess              |                          |
| Data encryption: AES                          | Doman (                  |
|                                               | Perivoral                |
|                                               |                          |
| Key index (advanced):                         | Contribute (             |
| hadwork sey.                                  | PAC: 10 Auto leaset 3/40 |
| Confirm nativark kay:                         |                          |

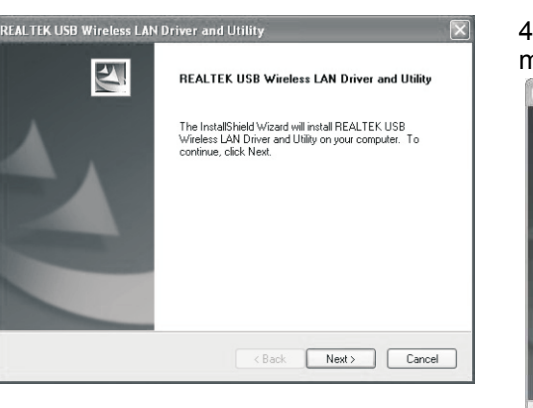

3) Durante la instalación aparece la siguiente imagen:

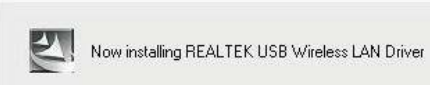

4) Si su red esta codificada, introduzca la contraseña el blanco espacio en "Network key"

| Key index (advanced) | 1 2 |  |
|----------------------|-----|--|
| Network key:         |     |  |
| ****                 |     |  |
|                      |     |  |
| Confirm network key: |     |  |
| ****                 |     |  |
|                      |     |  |
|                      |     |  |

aparezca la siguiente imagen:

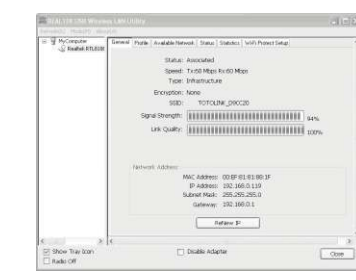

#### 4) La instalación finaliza con el siguiente mensaje:

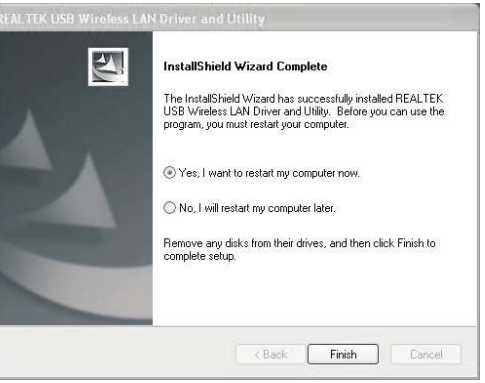

Para finalizar el proceso reinicie su equipo, o bien en este momento pulsando la primera opción o mas tarde seleccionando la segunda opción.

Si lo necesita puede introducir manualmente la dirección IP, mascara de subred y puerta de enlace.

| irk Address: |              |                   |
|--------------|--------------|-------------------|
|              | MAC Address: | 00:EF:81:81:88:1F |
|              | IP Address:  | 192.168.0.119     |
|              | Subnet Mask: | 255.255.255.0     |
|              | Gateway:     | 192.168.0.1       |
|              |              |                   |

Netw

Guía de instalación rápida

# Esquema de instalación exterior

### Montaje en pared

1. Realice dos agujeros con tornillos en la pared (el paquete incluye tres) con un espacio entre ellos de 2.7cm.

2. Deslice el panel hacia abajo hasta sujetarlos con los tornillos

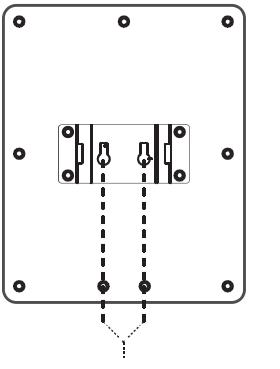

# Montaje mástil de antena

producto e introduzca a través del agujero 1 3 y 4 como aparece en la imagen a 2 por el interior

- 2.. Fije el adaptador abrazadera y con el tornillo 3.
- entre 64-76mm

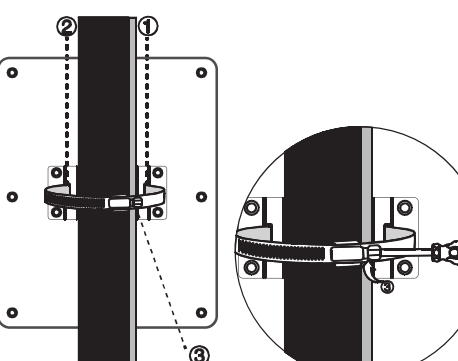

## Montaje soporte

- 1.Desmonte abrazadera incluida en el 1) Monte todas las partes e inserte la parte

  - 2) Fije el tornillo como aparece en la imagen.
  - WiFi con la 3) Ajuste la parte desea orientar el panel con la pieza 2
- El mástil de antena debe tener un diámetro 4) Puede sujetar el soporte donde desee con la base 3

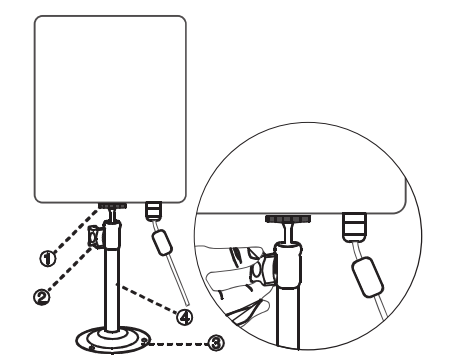

## **Preguntas frecuentes:**

#### 1. No encuentra redes WiFi

1) Compruebe el adaptador WiFi no esta desactivado.

2) Compruebe el adaptador WiFi esta correctamente instalado, o reinstale el Driver

3) Compruebe en la aplicación no ha desactivado el adaptador WiFi

4) Compruebe otros dispositivos si pueden conectarse al Router WiFi

5) Compruebe la SSID del Router permite conectarse a clientes

6) Aproxime al Router para recibir la señal con mayor intensidad

Agujeros para soporte en pared

#### 2. ¿No puede conectar a las redes encuentra?

1) Compruebe la contraseña y tipo de codificación son correctas.

2) Compruebe algún tipo de protección en el Router impide la conexión (filtrado IP, MAC...) 3) Verifique tiene suficiente calidad de conexión WiFi para hacer una conexión el enlace 4) Compruebe otros dispositivos WiFi si pueden

conectarse correctamente con el Router

#### 3. ¿Como acceder a la configuración del Si aparece exclamación en color amarillo: dispositivo? haga clic con el botón derecho del ratón y

Botón derecho del ratón sobre Equipo, haga clic en Propiedades, seleccione Administrador de dispositivos y seleccione Adaptador de red

| 최    |        |           |          |         |                       |                 |             |   |  |
|------|--------|-----------|----------|---------|-----------------------|-----------------|-------------|---|--|
| Fie  | Actio  | n Viev    | H        | qle     |                       |                 |             |   |  |
| +-   | ->   B | •         | R        |         | 21                    |                 |             |   |  |
| -    | A DIO  | HI-FA4F   | 66.92    | -       | 1.000                 |                 |             |   |  |
| -    | - 10   | atteries  | 0076     |         |                       |                 |             |   |  |
|      | . 1    | omputer   |          |         |                       |                 |             |   |  |
|      | 100    | isk drive | \$       |         |                       |                 |             |   |  |
| - 1  | + 10 c | isplay a  | lapter   | \$      |                       |                 |             |   |  |
| - 11 | ÷3:    | WD/CD-F   | OM d     | rives   |                       |                 |             |   |  |
| 1    | i da i | uman In   | terfac   | e Devi  | os                    |                 |             |   |  |
| 1    | 191    | DE ATA/   | ATAPI    | contre  | lers                  |                 |             |   |  |
| 1    | + 30 I | maging d  | evices   | ÷       |                       |                 |             |   |  |
|      | 101    | eyboard   | s        |         |                       |                 |             |   |  |
|      | 6 D I  | fice and  | other    | pointin | g devices             |                 |             |   |  |
|      | 1 19 1 | tonitors  |          |         |                       |                 |             |   |  |
| 10   |        | ietwork i | adapte   | ers     |                       |                 |             |   |  |
|      |        | JMicri    | in PCI   | Expre   | ss Gigabit Ethernet A | dapter          |             | 1 |  |
|      |        | Reab      | sk R T L | 8188F   | U Wireless LAN 802.   | 11n USB High Po | ower Dongle |   |  |
|      | + "P   | ther de   | oces     |         |                       |                 |             |   |  |
| 1.1  | - 91   | rocessor  | \$       |         | 1.15                  |                 |             |   |  |
|      | 1.2.5  | ecure Di  | atal h   | ost co  | trollers              |                 |             |   |  |
|      | 1.6    | ound, vi  | deo ar   | nd gan  | e controllers         |                 |             |   |  |
| 1.3  | 12     | ystem d   | rvices   |         | 0.0000                |                 |             |   |  |
|      | # 6월 L | inversal  | Serial   | BUS CO  | ntrollers             |                 |             |   |  |

seleccione "Actualizar controlador"

software otra vez.

Si aun no puede instalar el controlador

desactive el Firewall y el antivirus y re instale el

# 4) ¿ Porque no puedo obtener dirección IP de mi Router?

Acceda a la información IP de su equipo haciendo clic sobre el botón de red en la parte inferior derecha. Y pulse en Propiedades haga clic en Protocolo TCP/IP y a continuación introduzca la información correcta de su red, u obtener dirección IP del servidor DHCP.

| Connection |          |            |
|------------|----------|------------|
| Status:    |          | Connected  |
| Duration:  |          | 00:16:26   |
| Speed.     |          | 100.0 Mbps |
| Activity   |          |            |
|            | Sent — 🛃 | A Received |
| Packets:   | 1,746    | 736        |
| Properties | Disable  |            |

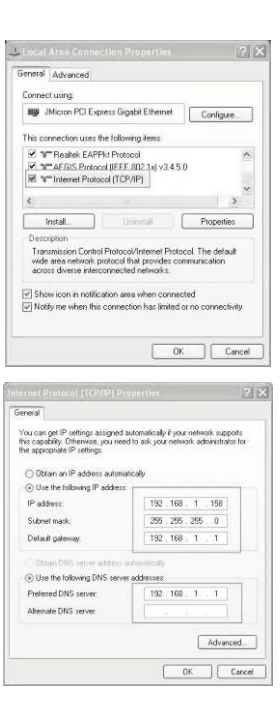